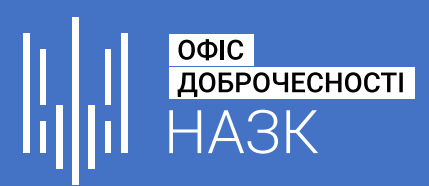

# Інструкція з реєстрації на навчання

# Крок 1

Створіть обліковий запис або увійдіть в уже існуючий:

Уже маєте акаунт на платформі NAZK.study? Увійдіть.

### Створити обліковий запис

#### Електронна пошта

study@nazk.gov.ua

#### Ім'я та прізвище

Григорій Сковорода

#### Ім'я користувача для платформи

hryhorii\_skovoroda

#### Пароль

#### Вперше на платформі NAZK.study? <u>Створіть обліковий</u> запис для навчання.

#### Увійти

Електронна пошта study@nazk.gov.ua

Електронна пошта, яку ви використовували для реєстрації на NAZK.study

Пароль

Забули пароль?

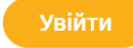

#### \_\_\_\_\_

Ваша роль на платформі NAZK.study

Створюючи обліковий запис на платформі NAZK.study, ви приймаєте <u>Умови</u> надання послуг та Кодекс Честі та погоджуєтеся з <u>Політикою конфіденційності</u>.

Підтримайте дослідження у сфері освіти та навчання шляхом надання додаткової інформації

Створити обліковий запис

## Зверніть увагу:

1

- 1. Електронна пошта повинна НЕ містити в собі домену .ru
- Ім'я та прізвище це та інформація, яка буде зазначена у ваших сертифікатах. Рекомендуємо писати його української або англійською мовами.

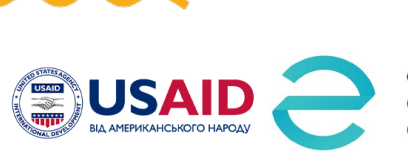

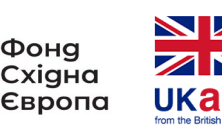

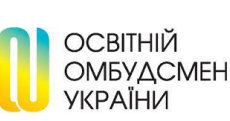

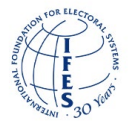

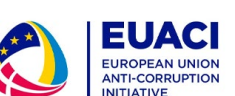

study.nazk.gov.ua

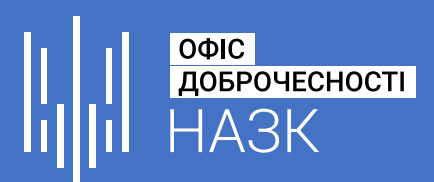

# Крок 2

### Оберіть напрямок навчання, який вас цікавить.

Не хвилюйтесь, ви зайжди зможете в подальшому обирати і інші напрямки.

### НАПРЯМКИ НАВЧАННЯ

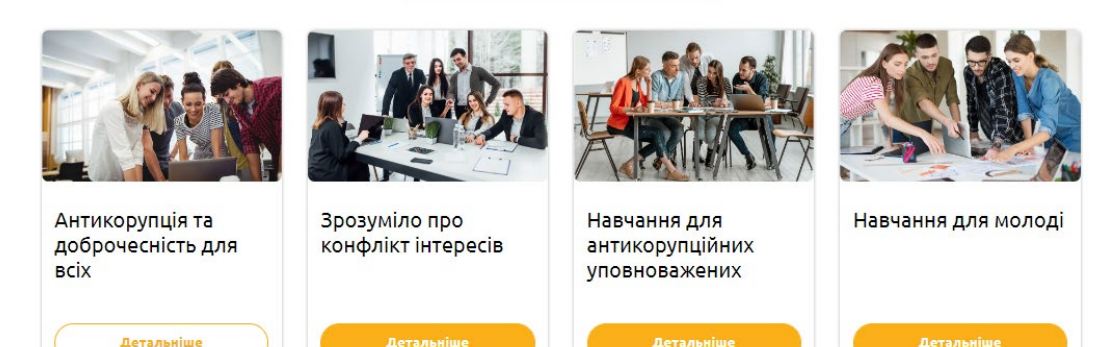

# Крок 3

Оберіть курс та натисніть кнопку «Зареєструйтесь зараз».

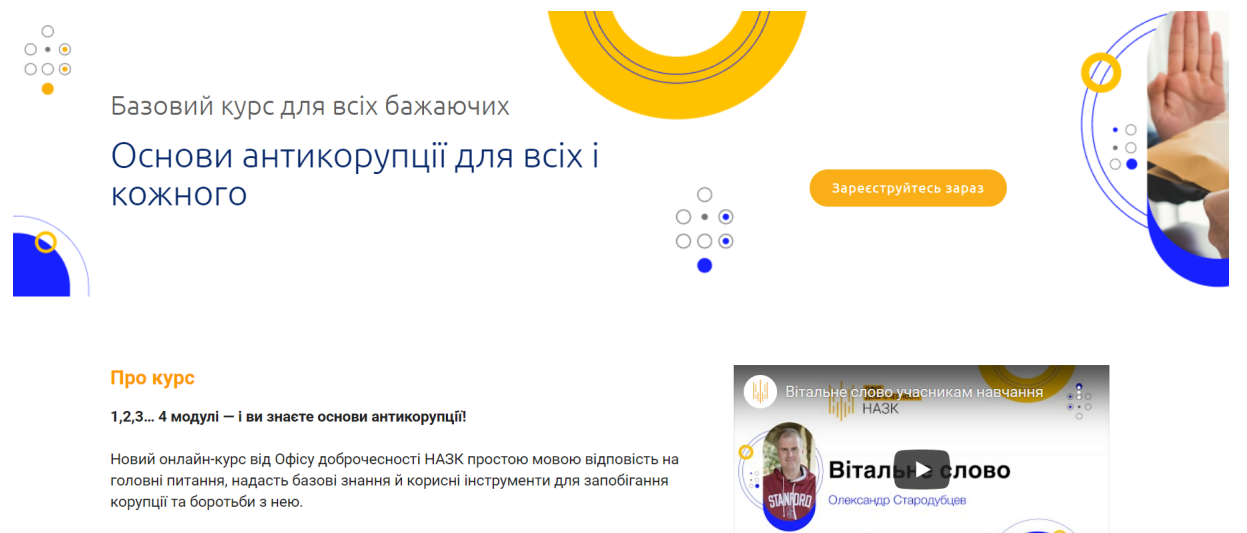

Навчання складається з 4 модулів, пройти які можна лише почергово. Перші два модулі вже доступні зареєствованим учасникам. Пво ставт наступних ми

study.nazk.gov.ua

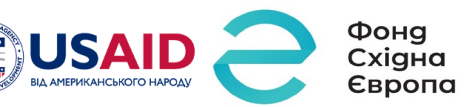

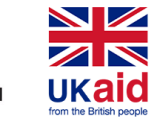

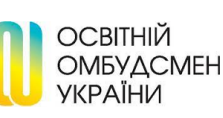

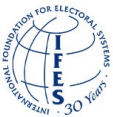

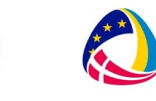

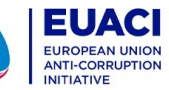

2

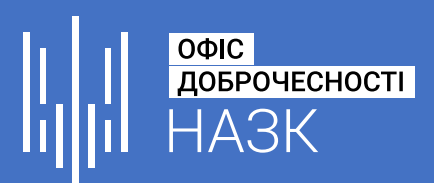

## Крок 4

### Ви потрапите на сторінку «Мої курси».

Тут відображаються усі курси, на які ви записалися.

### Мої курси

| Загальні курси Курси від уповно                                     | важених                                                                                                  |                   |
|---------------------------------------------------------------------|----------------------------------------------------------------------------------------------------|-------------------|
| ПРОЗОРА<br>ШКОЛА:<br>як побудувати доброчесне<br>шкільне середовище | ПРОЗОРА ШКОЛА: ЯК ПОБУДУВАТИ ДОБРОЧЕСНЕ<br>СЕРЕДОВИЩЕ<br>Розпочався - 24 лип 2022 р.<br>Переглянути курс | Шукати в курсах Q |
|                                                                     | ДОБРОЧЕСНІСТЬ ОНЛАЙН<br>Розпочався - 21 лип 2022 р.<br>Переглянути курс                                  |                   |

# Крок 5

3

Щоб пройти навчання, натисність кнопку «Переглянути курс»

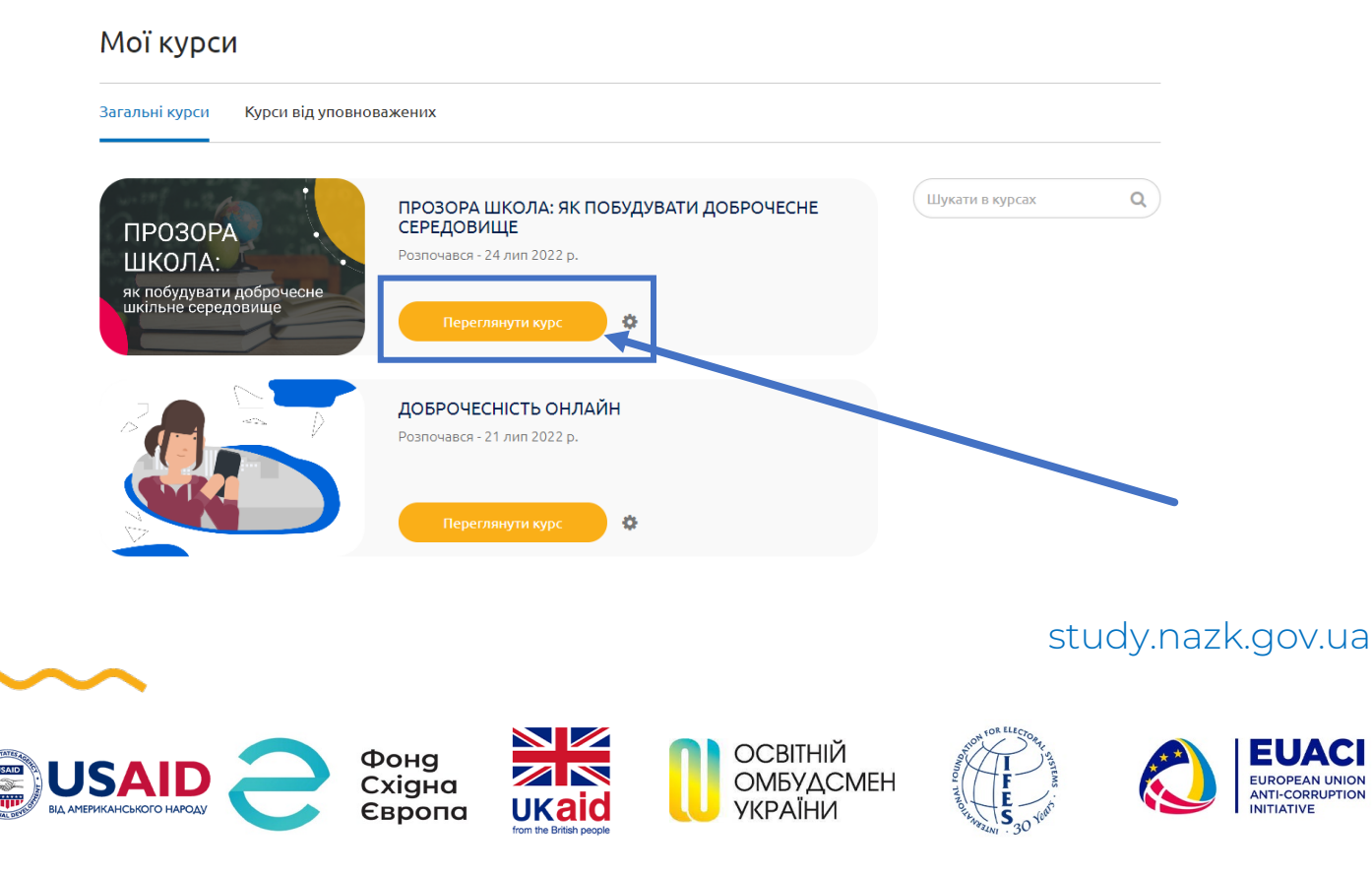

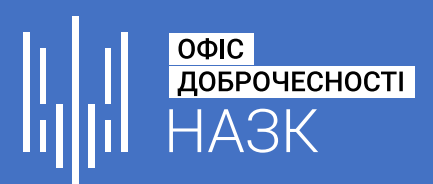

# Крок 6

## Ви потрапите на головну сторінку курсу.

Тут ви знайдете повний розклад курсу та поради щодо проходження.

| Курс Прогрес Дати Обговорення Викладач      |                |                                 |                |
|---------------------------------------------|----------------|---------------------------------|----------------|
| Основи антикорупції для всіх і кожного      | Пошук по курсу | Пошук                           | Розпочати курс |
|                                             | Розгорнути всі | Інструменти курсу<br>📕 Закладки |                |
| <ul> <li>ПЕРЕД ПОЧАТКОМ НАВЧАННЯ</li> </ul> |                |                                 |                |
| Вступна частина                             |                |                                 |                |
| > Модуль 1. Корупція як феномен             |                |                                 |                |
| > Модуль 2. Доброчесність - нова норма      |                |                                 |                |
| > ЗАВЕРШЕННЯ НАВЧАННЯ                       |                |                                 |                |
|                                             |                |                                 |                |

# Крок 7

4

## Навчайтесь нового.

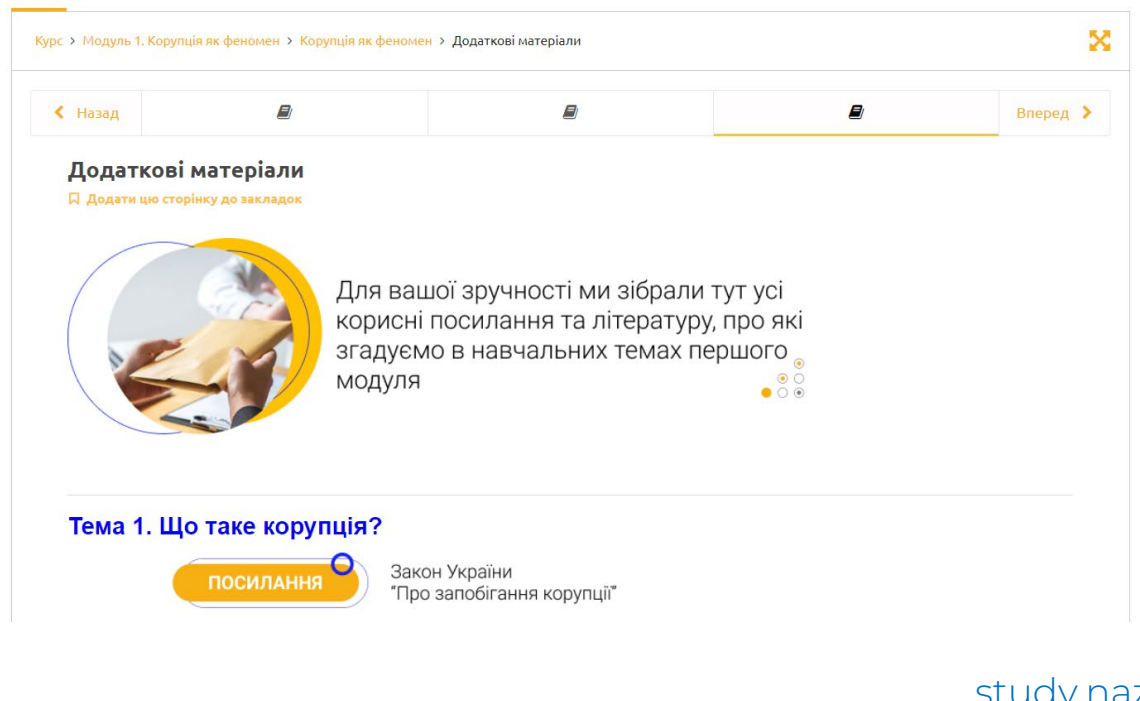

## study.nazk.gov.ua

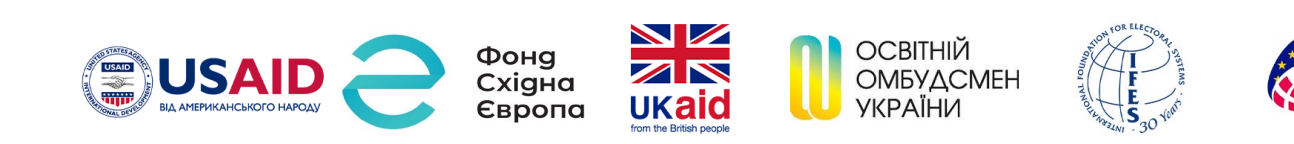